Wilma-tunnusten Iuominen

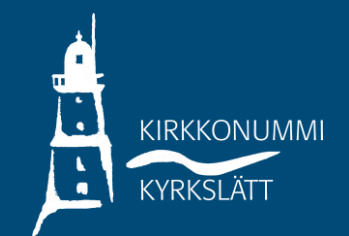

 Avaa selain osoitteessa kirkkonummi.inschool.fi/connect ja syötä sähköpostiosoitteesi.

| 1       | Uusi käyttäjätunnuksesi tulee olem<br>Syötä alle se sähköpostiosoite, jonl | naan sama kuin sähköpostiosoitteesi.<br>ka haluat yhdistää tunnukseesi. Saat tähän sähköpostiosoitteeseen varmistusviestin, jossa on paluulinkki Wilmaan. |
|---------|----------------------------------------------------------------------------|----------------------------------------------------------------------------------------------------|
| Ter     | vetuloa Kirkkonummer                                                       | n kunnan Wilmaan!<br>*Sähköpostiosoite<br>Lähetä varmistusviesti                                                                                          |
|         |                                                                            | VISMA                                                                                                    |
| KONUMMI |                                                                            |                                                                                                    |

KYRKSLÄTT

Saat varmistusviestin antamaasi sähköpostiosoitteeseen. Avattuasi viestin, jatka tunnusten luontia klikkaamalla seuraava.

Jatka tunnusten luontia valitsemalla seuraava, valitse asiointikoulu ja siirry Suomi.fi –tunnistautumiseen.

Huom! Jos olet ilmoittamassa lastasi ensimmäiselle luokalle, valitse kouluksi Opetuspalvelut.

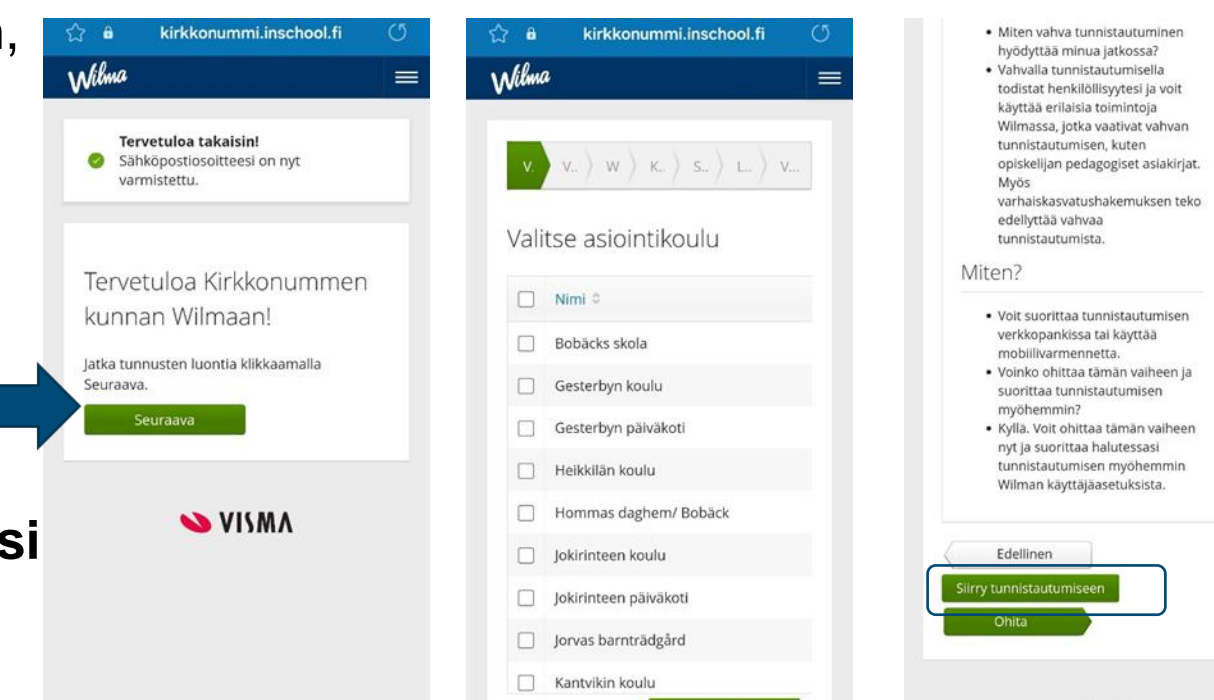

VISMA

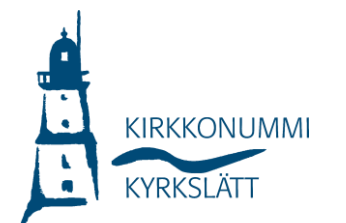

- Jatka palveluun, valitse "huoltajatiedot saatavilla Väestörekisterikeskuksen kautta" sekä jatka asiointia toisen henkilön puolesta (tarvitset valtuutuksen asioida lastesi puolesta).
- Täytä oma nimesi, valitse "seuraava", keksi salasana, varmista tietosi ja luo tunnus.

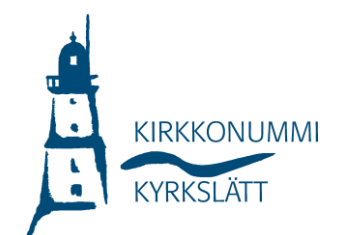

| - Tunnistus                                                                                                    |                                                                                                    | puolesta                                                                                                    |
|----------------------------------------------------------------------------------------------------|----------------------------------------------------------------------------------------------------|----------------------------------------------------------------------------------------------------|
| Dlet tunnistautumassa palveluun                                                                                                    | V. V. W K. S. L. V.                                                                                                    | Valitse henkilö, jonka puolesta haluat                                                                                                    |
| Kirkkonummen kunnan                                                                                                    |                                                                                                    | asioida                                                                                                    |
| Wilma                                                                                                    | Wilma-                                                                                                    | Rajaa nimellä tai tunnisteella                                                                                                    |
|                                                                                                    | tunnukset/Avainkoodit                                                                                                    | Kirjoita hakusana Q                                                                                                    |
| funnistautumisen yhteydessä sinusta valitetaan<br>seuraavat tiedot:                                                                                                    |                                                                                                    | L                                                                                                    |
| lenkilötunnus:                                                                                                    | Tällä sivulla voit lisätä Wilma-                                                                                                    | 2 henkilöä, 0 valittu                                                                                                    |
|                                                                                                    | Anna yhtä roolia kohden                                                                                                    | Nimi                                                                                                    |
| Sukunimi:                                                                                                    | avainkoodi, sen mukaan                                                                                                    |                                                                                                    |
|                                                                                                    | kumman olet koululta<br>saanut.                                                                                                    | Tunniste                                                                                                    |
| ctunimet:                                                                                                    |                                                                                                    |                                                                                                    |
|                                                                                                    |                                                                                                    | ○ Nimi                                                                                                    |
| Jatka palveluun                                                                                                    | Minulla on                                                                                                    |                                                                                                    |
|                                                                                                    | <ul> <li>avainkoodi, esimerkiksi ABCDE-<br/>12345-EDCBA-67890</li> </ul>                                                                                                    | Tunniste                                                                                                    |
| keskeyta siirtyminen                                                                                                    | ⊖ yksi tai useampi olemassa oleva                                                                                                    |                                                                                                    |
| i) Tunnistautumiseen tarvittavat                                                                                                    | Wilma-tunnus                                                                                                    |                                                                                                    |
| benkilötietosi on haettu                                                                                                    | väestötietoviraston kautta                                                                                                    | Valitse ja siirry asiointipalveluun                                                                                                    |
|                                                                                                    |                                                                                                    |                                                                                                    |
| väestötietojärjestelmästä. Voit tarkastaa                                                                                                    |                                                                                                    |                                                                                                    |
| väestötietojärjestelmästä. Voit tarkastaa                                                                                                    | ) 🏠 â kirkkonummi.inschool.fi ()                                                                                                    | Wilwa                                                                                                    |
| väestötietojärjestelmästä. Voit tarkastaa<br>☆ & kirkkonummi.inschool.fi ()<br>Wilma =                                                                                                    | 0 ☆ â kirkkonummi.inschool.fi ౮<br>≡ ₩itwu                                                                                                    | Wilma                                                                                                    |
| väestötietojärjestelmästä. Voit tarkastaa<br>☆ & kirkkonummi.inschool.fi<br>Wilma<br>≣                                                                                                    | ່ ເລີ ei kirkkonummi.inschool.fi ປັ<br>≣ Witwwa                                                                                                    | <b>€</b><br>V. V W. K S <b>L</b> V.                                                                                                    |
| väestötietojärjestelmästä. Voit tarkastaa<br>☆ â kirkkonummi.inschool.fi<br>Wilma<br>V. V. W. K. S. Lu V.                                                                                                    |                                                                                                    | <b>Wilma</b><br>=<br>V. V W К. S. L. V.                                                                                                    |
| väestötietojärjestelmästä. Voit tarkastaa<br>☆ â kirkkonummi.inschool.fi<br>Wilima<br>V. V. V. W K. S. L. V                                                                                                    | <sup>(2)</sup> <sup>(2)</sup> <sup>(2</sup> | V. V W K. S. L. V.<br>Tarkista vielā, ettei                                                                                                    |
| väestötietojärjestelmästä. Voit tarkastaa                                                                                                    | <ul> <li>A B kirkkonummi.inschool.fi</li> <li>Witmu</li> <li>Witmu</li> <li>V. V. W K. S. L. V.</li> <li>Salasana</li> </ul>                                                                                                    | V. V W K. S. L. V.<br>Tarkista vielä, ettei<br>antamissasi tiedoissa ole<br>virheitä.                                                           |
| väestötietojärjestelmästä. Voit tarkastaa<br>☆ â kirkkonummi.inschool.fi<br>Wilma<br>v. v. v. w k. s. L. v<br>Käyttäjän tiedot                                                                                                    | <pre></pre>                                                                                                    | V. V. W K. S. L. V.<br>Tarkista vielā, ettei<br>antamissasi tiedoissa ole<br>virheitā.                                                          |
| väestötietojärjestelmästä. Voit tarkastaa                                                                                                    | Image: Solution of the second second seco                                                                                                    | V. V. W K. S. L. V.<br>Tarkista vielā, ettei<br>antamissasi tiedoissa ole<br>virheitā.                                                          |
| väestötietojärjestelmästä. Voit tarkastaa                                                                                                    | Image: Second system       Image: Second system       Image: Second system <td< td=""><td>V. V. W K. S. L. V. Tarkista vielā, ettei antamissasi tiedoissa ole virheita. Tunnuksen tiedot</td></td<>                                                                                                    | V. V. W K. S. L. V. Tarkista vielā, ettei antamissasi tiedoissa ole virheita. Tunnuksen tiedot                                                  |
| väestötietojärjestelmästä. Voit tarkastaa                                                                                                    | A é kirkkonummi.inschool.fi (5) Withme V. V. W K. S. L. V. Salasana Keksi vielä itsellesi salasana Wilmaan kirjautumista varten. *Salasana                                                                                                    | V. V. W K. S. L. V.<br>Tarkista vielä, ettei<br>antamissasi tiedoissa ole<br>virheitä.<br>Tunnuksen tiedot<br>Nimi                              |
| väestötietojärjestelmästä. Voit tarkastaa<br>☆ â kirkkonummi.inschool.fi<br>✓<br>✓<br>✓<br>✓<br>✓<br>✓<br>✓<br>✓<br>✓<br>✓<br>✓<br>✓<br>✓                                                                                                    | i kirkkonummi.inschool.fi WIMMU Salasana Keksi vielä itsellesi salasana Wilmaan kirjautumista varten. *salasana Salasana                                                                                                    | V. V. W K. S. L. V.<br>Tarkista vielā, ettei<br>antamissasi tiedoissa ole<br>virheitā.<br>Tunnuksen tiedot<br>Nimi                              |
| väestötietojärjestelmästä. Voit tarkastaa                                                                                                    | Image: Salasana       Kirkkonummi.inschool.fi       (5)         Image: Salasana       Image: Salasana         Image: Salasana       Salasana         Salasana       Salasana         Salasana </td <td>V. V. W K. S. L. V.<br/>Tarkista vielā, ettei<br/>antamissasi tiedoissa ole<br/>virheitā.<br/>Tunnuksen tiedot<br/>Nimi<br/>Kāyttājātunnus</td>                                                                                                    | V. V. W K. S. L. V.<br>Tarkista vielā, ettei<br>antamissasi tiedoissa ole<br>virheitā.<br>Tunnuksen tiedot<br>Nimi<br>Kāyttājātunnus            |
| väestötietojärjestelmästä. Voit tarkastaa                                                                                                    | A é kirkkonummi.inschool.fi (5) Withue Salasana Keksi vielä itsellesi salasana Wilmaan kirjautumista varten. *Salasana Salasana Keksi vielä itsellesi salasana Wilmaan kirjautumista varten. *Salasana Solasanan tulee olla vähintään 8 merkkiä pitkä. Sen tulee sisältää vähintään kolmea seuraavista: isoja kirjaimia, pieniä kirjaimia, numeroita tai erikoismerkkejä Erikoismerkkejä ovat esim. pilkka,                                                                                                    | V. V. W K. S. L. V. Tarkista vielā, ettei antamissasi tiedoissa ole virheitā. Tunnuksen tiedot Nimi Käyttäjätunnus                              |
| väestötietojärjestelmästä. Voit tarkastaa<br>väestötietojärjestelmästä. Voit tarkastaa                                                                                                    | A kirkkonummi.inschool.fi WIMMA V. V. W K. S. L. V. Salasana Keksi vielä itsellesi salasana<br>Wilmaan kirjautumista varten. *Salasana Salasana Salasana Salasana Limano kirjautumista varten. *Salasana Salasana Salasan                                                                                                    | V. V. W K. S. L. V.<br>Tarkista vielā, ettei<br>antamissasi tiedoissa ole<br>virheitā.<br>Tunnuksen tiedot<br>Nimi<br>Kāyttājātunnus            |
| väestötietojärjestelmästä. Voit tarkastaa<br>väestötietojärjestelmästä. Voit tarkastaa<br>väestötietojärjestelmästä. Voit tarkastaa<br>viewen vaita vaita vaita<br>viewen vaita vaita | A kirkkonummi.inschool.fi     Kirkkonummi.inschool.fi     Kirkkonumi.inschool.fi     Kirkkonumi.inschool.fi     Kirkkonum.inschool.fi     Kirkkonum.inschool.fi     K                                                                                                    | V. V. W K. S. L. V.<br>Tarkista vielā, ettei<br>antamissasi tiedoissa ole<br>virheitā.<br>Tunnuksen tiedot<br>Nimi<br>Kāyttājātunnus<br>Roolit  |
| väestötietojärjestelmästä. Voit tarkastaa                                                                                                    | A é kirkkonummi.inschool.fi (*) WUMU Sumu Salasana Keksi vielä itsellesi salasana Wilmaan kirjautumista varten. *salasana Salasana Salasanan tulee olla vähintään 8 merkkiä pitkä. Sen tulee sisältää vähintään kolmea seuraavista: isoja kirjaimia, pieniä kirjaimia, numeroita tai erikoismerkkiä. Erikoismerkkejä ovat esim, pilkku, kaksoispiste ja kysymysmerkki. *Toista salasanaa Kirjoita uusi salasanasi vielä toisen kerran                                                                                                    | V. V. W. K. S. L. V.<br>Tarkista vielā, ettei<br>antamissasi tiedoissa ole<br>virheitā.<br>Tunnuksen tiedot<br>Nimi<br>Kāyttājātunnus<br>Roolit |
| väestötietojärjestelmästä. Voit tarkastaa                                                                                                    | A kirkkonummi.inschool.fi                                                                                                    | V. V. W K. S. L. V.<br>Tarkista vielä, ettei<br>antamissasi tiedoissa ole<br>virheitä.<br>Tunnuksen tiedot<br>Nimi<br>Käyttäjätunnus<br>Roolit  |